# Manual for ONLINE CONF

Steps for Uploading Oral Presentation Video

AGRI SMILE, Inc. Secretary of ONLINECONF

### Steps to upload

- 1. From "Home", edit the presentation page.
- 2. Upload the presentation video.

#### **1.** From "Home", edit the presentation page.

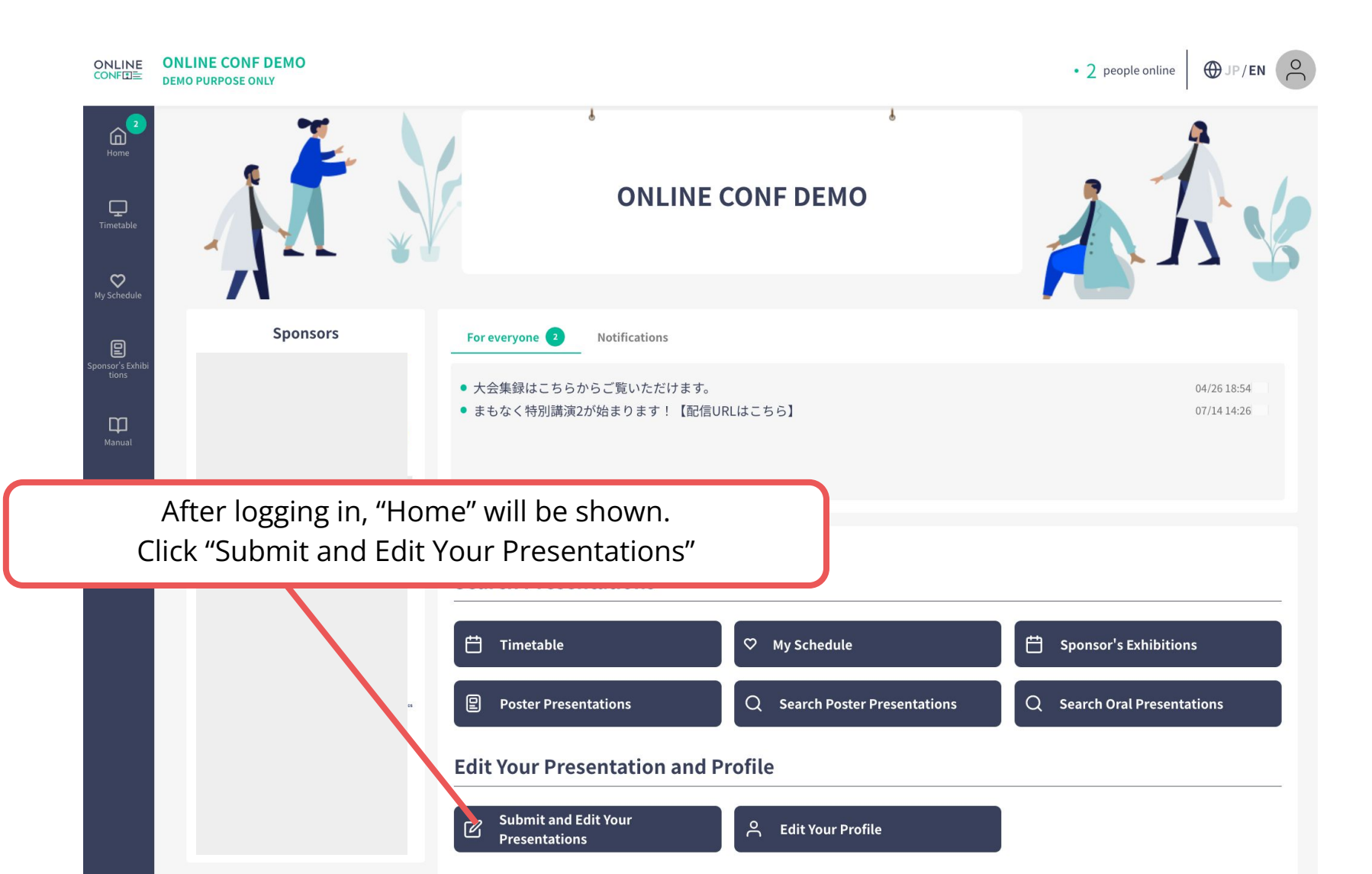

**1.** From "Home", edit the presentation page.

|                           | ONLINE CONF DEMO<br>DEMO PURPOSE ONLY | • 2 people online UP/EN                                                           |
|---------------------------|---------------------------------------|-----------------------------------------------------------------------------------|
| Home                      |                                       | Submit and Edit Your Presentations                                                |
| <b>L</b><br>Timetable     |                                       | Abstract Submission                                                               |
| My Schedule               |                                       | + Add New                                                                         |
| Sponsor's Exhibi<br>tions |                                       | Poster Presentation                                                               |
| )<br>Manual               |                                       | + Add New                                                                         |
|                           |                                       | 農業における栽培技術の伝承を目的としたVR教育ソリ<br>ユーション EDIT Presentation Page Abstract Page           |
|                           |                                       | Oral Presentation                                                                 |
|                           |                                       | + Add New                                                                         |
|                           |                                       | 農業における栽培技術の伝承を目的としたVR教育ソリ<br>ユーション Published EDIT Presentation Page Abstract Page |
|                           |                                       |                                                                                   |
|                           |                                       | Click "EDIT"                                                                      |
|                           |                                       |                                                                                   |

**2.** Upload the presentation video.

| Presentation                                                                |                                            |
|-----------------------------------------------------------------------------|--------------------------------------------|
| resentation Title Required                                                  |                                            |
| B I ∐ S {} x <sup>2</sup> X <sub>2</sub> 5 C                                |                                            |
| ONLINE-CONF                                                                 |                                            |
| bstract Required                                                            | Upload the presentation video.             |
| <b>B</b> $I$ U $\leq I$ $v^2$ X $\uparrow$ $C$                              | -File format : MP4                         |
| ONLINE-CONF enables the society holding by an online form or the hyb.       | - File size : Within 500MB                 |
| interchange and upbringing of the researcher accelerate. By the test mark   | eting that started from November, 2020, I  |
| supported the study interchange in four universities including the joint re | treat (study exchange meeting) of Tokyo    |
| University of Science and University of Tsukuba and society. Because a hig  | gh evaluation was got by a user, I decided |
| release formally.                                                           | 481                                        |

**2.** Upload the presentation video.

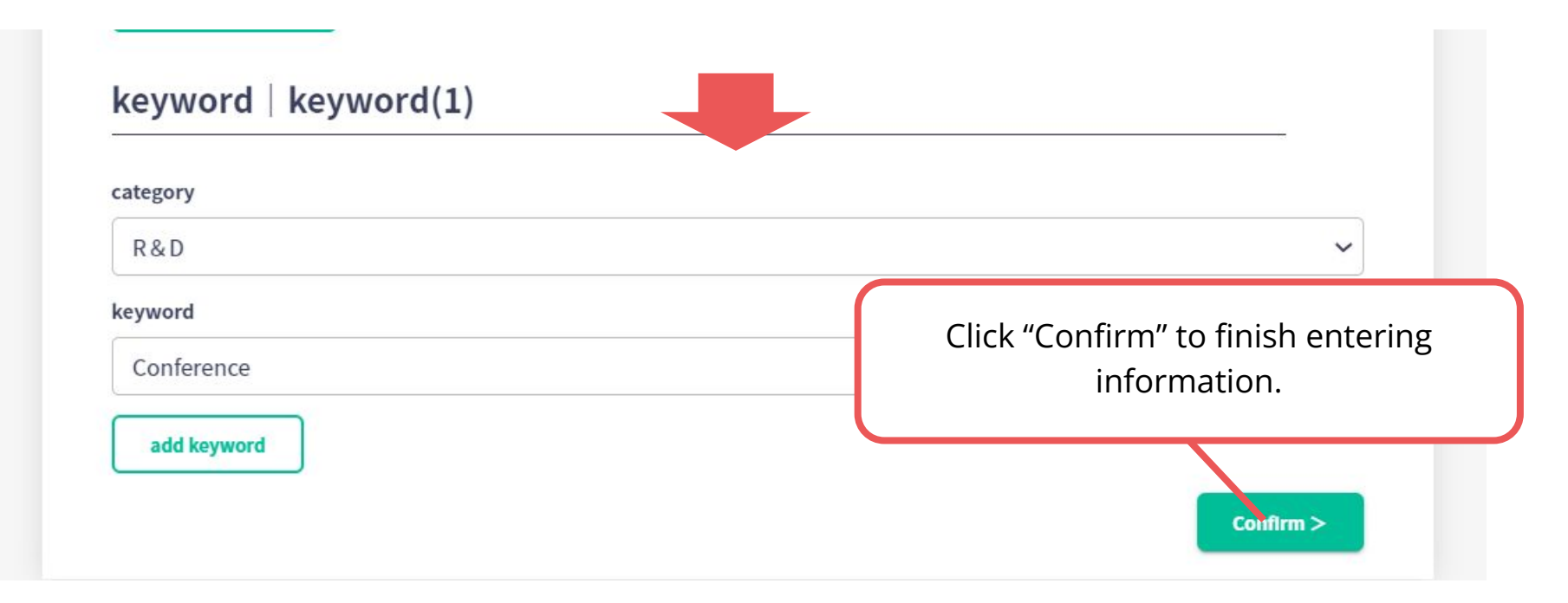